# Сводная система сбора информации

Руководство администратора

## Содержание

| Описание системы                                                                                                    | 3                                |
|----------------------------------------------------------------------------------------------------|----------------------------------|
| Требования к рабочему месту                                                                                                    | 4                                |
| Вход в систему                                                                                                    | 5                                |
| Работа с таблицами                                                                                                    | 7                                |
| Работа в конструкторе<br>Настройка таблицы<br>Копирование таблицы                                                                                   | 7<br>14<br>15                    |
| Удаление таблицы                                                                                                    |                                  |
| Работа с группами                                                                                                    |                                  |
| Добавление группы<br>Редактирование группы<br>Удаление группы<br>Работа с учетными записями                                                         | 16<br>17<br>17<br>18             |
| Создание учетной записи<br>Редактирование учетной записи<br>Удаление учетной записи<br>Блокировка/разблокировка учетной записи<br>Работа с данными. |                                  |
| Добавление данных<br>Редактирование данных<br>Удаление<br>Поиск, сортировка, настройка отображения<br>Импорт, экспорт                               | 20<br>20<br>20<br>20<br>21<br>21 |

## Описание системы

Информационная система «Сводная система сбора информации» (далее СССИ) предназначена для работы с реестрами данных, создания таблиц с помощью конструктора, систематизации, учёта и анализа по данным, заполненным в сконструированных таблицах. Таблицы создаются администратором системы. Данные вводятся ответственными лицами, назначенными от организаций (операторами). Данные можно вносить, редактировать, удалять, импортировать, выгружать в виде электронной таблицы для дальнейшего анализа при наличии соответствующих прав.

## Требования к рабочему месту

Рабочее место пользователя системы должно быть укомплектовано:

- 1) ПК с выходом в интернет.
- 2) Браузер: <u>chromium-gost</u>. Просим обратить внимание: использование Internet Explorer не рекомендуется.
- 3) Для работы с файлами выгрузки данных в формате ODS, XLSX необходимы Microsoft Excel не менее 2007 версии / Libre-, OpenOffice 3+.

## Вход в систему

Для входа в систему:

- 1) Откройте браузер.
- 2) В адресной строке впишите адрес сайта <u>https://3si.72to.ru/login</u>.
- 3) На загруженной странице введите предоставленный вам логин и пароль (рис. 1).

| ← ⑨ ♂ 💣 sssi-test.72to.ru | Сводная систем                      | і сбора информации                                                                                                    | R 🤧 🖸                                                                             |
|---------------------------|-------------------------------------|----------------------------------------------------------------------------------------------------|-----------------------------------------------------------------------------------|
|                           |                                     | Уважаемые пользователи!<br>Вы находитесь в обновленной версии АИС "СССИ".<br>Старые реестры находятся по адресу <u>https://3si-bid.72to.n</u><br>Реестр Роспотребнадвора <u>Профилактические мероприя</u><br><u>Тюменской области ОГМС"</u> доступен для работы в старо | ц в режиме чтения.<br>тия" и реестр <u>"Annapar Губернатора</u><br>й версии СССИ. |
|                           | Сводная система сбора<br>информации | Авторизация в сист                                                                                                    | еме "СССИ"                                                                        |
|                           |                                     | Пароль                                                                                                    | 26                                                                                |
|                           |                                     | Забыли пароль2                                                                                                    | Войти                                                                             |

Рисунок 1. Страница входа в систему

4) В случае корректного ввода логина и пароля система отобразит окно выбора реестра (рис. 2).

|                            | Q Поиск реестра | Ċ |  |
|----------------------------|-----------------|---|--|
|                            |                 |   |  |
|                            |                 |   |  |
| <b>Демо</b><br>Демо реестр |                 |   |  |
|                            |                 |   |  |

Рисунок 2. Окно выбора реестра

Для выбора реестра необходимо осуществить щелчок по нужному реестру левой кнопкой мыши, после чего система откроет рабочее окно системы (рис. 3).

| сбора Демо ~                    | Шевченко Ольга Валерьевна 🗸                                                                                      |
|---------------------------------|----------------------------------------------------------------------------------------------------|
| Таблицы с                       | Q. Поиск таблицы                                                                                                 |
| Активные Вархиве                |                                                                                                    |
| + Добавить таблицу              | Сортировать по: 💿 По названию 🔘 По дате                                                                          |
| Простая таблица<br>Нет описания | 09.02.2021<br>ID: 963                                                                                            |
| Сложная таблица<br>Нет описания | 27.01.2021<br>ID: 944                                                                                            |
|                                 |                                                                                                    |
|                                 |                                                                                                    |
|                                 | деко ч<br>Таблицы с<br>Активные Вархиве<br>+ Добавить таблицу<br>Простая таблица<br>Нет описания<br>Нет описания |

Рисунок 3. Рабочее окно системы

На левой панели страницы отображается кнопка перехода к странице выбора реестра, навигация по разделам.

По умолчанию на панели навигации выбран раздел «Таблицы», поэтому в рабочем окне системы отображается список существующих таблиц.

Для выхода из системы необходимо нажать на свое ФИО в верхней панели и выбрать «Выход».

## Работа с таблицами

## Работа в конструкторе

Для создания новой таблицы необходимо нажать на кнопку «Добавить таблицу» на главной странице системы, для редактирования существующей таблицы, необходимо нажать на кнопку (рис. 3).

Система перейдет в конструктор таблицы (рис. 4).

| Конструкт      | Конструктор таблицы: |                                                  |                    |                       |  |  |  |  |  |
|----------------|----------------------|--------------------------------------------------|--------------------|-----------------------|--|--|--|--|--|
| Конструктор    | Настройки            |                                                  |                    |                       |  |  |  |  |  |
| Наименование   |                      |                                                  |                    |                       |  |  |  |  |  |
| Описание       |                      |                                                  | <b>Т</b> Текстовый | <i>f</i> вычисляемый  |  |  |  |  |  |
|                |                      |                                                  | Z Целочисленный    | <b>R</b> Вещественный |  |  |  |  |  |
|                |                      |                                                  | 🖾 Дата             | 🕓 Дата Время          |  |  |  |  |  |
|                |                      | Переместите элемент в поле, для создания столбца | НЕ Список          | 🖉 Ссылка              |  |  |  |  |  |
|                |                      |                                                  | і≡ мультиСписок    | ИультиСсылка          |  |  |  |  |  |
|                |                      |                                                  | 🗋 Файл             | <b>9</b> Адрес        |  |  |  |  |  |
|                |                      |                                                  | <b>В</b> Да/Нет    | HTTP URL              |  |  |  |  |  |
|                |                      |                                                  |                    |                       |  |  |  |  |  |
| T 1 (column_1) |                      | Z 2 (column_2)                                   |                    |                       |  |  |  |  |  |

Рисунок 4. Конструктор таблицы

В конструкторе необходимо указать:

- 1. Наименование таблицы.
- 2. Краткое описание таблицы.
- 3. Добавить столбцы путем переноса необходимого типа в специальную область для перемещения и нажатия кнопки «Сохранить».

Для задания свойств столбца необходимо нажать на заголовок нужного столбца. В результате в панели «Свойства столбца» отобразится форма заполнения его свойств (рис. 5).

| Конструктор таблицы: Новая табли | la la                      |                        |                       |
|----------------------------------|----------------------------|------------------------|-----------------------|
| Конструктор Настройки            |                            |                        |                       |
| Новая таблица                    |                            |                        |                       |
| Описание                         |                            | T Текстовый            | ∫ Вычисляемый         |
| Заголовок                        | : Столбец 1                | <b>Z</b> Целочисленный | <b>R</b> Вещественный |
| Тиг                              | Текстовый 🗸                | 🖾 Дата                 | 🕓 Дата Время          |
| Обязательный                     |                            | := Список              | Ссылка                |
| Архивный                         |                            | :≡ мультиСписок        | МультиСсылка          |
| Значение по умолчаник            |                            | П Файл                 | 0 Annes               |
| Показывать в гриде               |                            |                        | • Адрес               |
| Максимальное число символое      | :                          | Вдалне                 | ALL ONL               |
| Максимальное число строк         | :                          |                        |                       |
| Формат данны                     |                            |                        |                       |
| Тип итогового значения           |                            |                        |                       |
|                                  |                            |                        |                       |
|                                  | удалить отменить сохранить |                        |                       |
|                                  |                            |                        |                       |
| T 1 (column_1)                   | <b>Z</b> 2 (column_2)      | 3 (column_3)           |                       |

Рисунок 5. Задание свойств столбца

#### Свойства полей вне зависимости от типа:

- Заголовок название поля, отображаемое в шапке таблицы.
- *Тип* тип поля.
- Обязательный является поле обязательным для заполнения или нет.
- Значение по умолчанию значение, которым будет заполняться поле при создании новой записи.
- *Архивный* признак означает, что поле не отображается в системе, но существует возможность его восстановления.
- *Показывать в гриде* показывать ли поле в таблице по умолчанию или только в форме редактирования.
- Тип итогового значения выбор для поля агрегирующей операции в строке «Итого»:
  - Сумма
  - Количество
  - Среднее
  - Минимальное
  - Максимальное

### 1) Текстовый

Позволяет вводить значения, содержащие текстовые данные определенной длины.

Данное поле имеет дополнительные свойства:

- Максимальное число символов максимально допустимое число символов в строке.
- Максимальное число строк
- *Формат данных* определяет маску ввода при редактировании таблицы. Доступны следующие форматы данных:

- Свой. Произвольный формат данных.

Особенности:

1) Маска ввода для данного формата создаётся через цифру «9»,

например: «99-99-999».

– ИНН. Пользователю разрешается ввести в данное поле только 10 или 12 цифр

– ФИО. Это свойство не задает маску ввода, но влияет на сохранение данных. В каждом новом слове в таком поле первая буква будет преобразована после сохранения в заглавную, остальные в прописные. Это позволяет привести к одинаковому виду такие поля как ФИО, без необходимости вручную вводить заглавные буквы.

- СНИЛС
- ОГРН
- КПП
- Email
- Мобильный телефон
- Паспорт
- Свидетельство о рождении
- ОГРНИП

#### 2) Целочисленный

Поле для ввода целых чисел.

#### 3) Дата

Позволяет вводить значения, содержащие дату.

Данное поле имеет дополнительные свойства:

- Минимальное значение.
- Максимальное значение.

#### 4) Список

Хранит список значений. Позволяет выбрать значение из списка в созданной форме. Служит для предзаполнения информации.

Данное поле имеет свойства:

• Список значений — в этом поле можно работать со списком возможных значений поля.

### 5) МультиСписок

Хранит список значений. Позволяет выбрать несколько значений из списка.

Данное поле имеет свойства:

• Список значений — в этом поле можно работать со списком возможных значений поля.

#### 6) Файл

Поле для прикрепления файлов.

Специфические свойства поля:

- Допустимый тип файла
- Максимальный размер файл (Мб)

#### 7) Поле ввода значений «да/нет»

Позволяет вводить значения, подразумевающие два варианта ответа «Да/Нет»

#### 8) Вычисляемый

Отображает вычисления заданной формулы.

Данное поле имеет специфическое свойство:

• Формула — формула для расчета значения.

Для ввода формулы необходимо левой кнопкой мыши перенести нужные столбцы, расставив между ними знаки арифметических операций (рис. 6).

| Заголовок:              | Столбец 1                  |            |
|-------------------------|----------------------------|------------|
| Тип:                    | Вычисляемый                | •          |
| Архивный:               |                            |            |
| Показывать в гриде:     |                            |            |
|                         | Формула                    |            |
| Формила;                | Столбец 3                  | Нет ошибок |
| Формула.                | Столбец 3 + 1              |            |
|                         |                            |            |
| тип итогового значения. |                            | •          |
|                         | Удалить Отменить Сохранить |            |
|                         |                            |            |

Рисунок 6. Пример формулы для вычисляемого поля

#### 9) Вещественный

Поле для ввода чисел с плавающей точкой.

#### 10) Дата Время

Позволяет вводить значения, содержащие дату и время.

Данное поле имеет дополнительные свойства:

- Минимальное значение.
- Максимальное значение.

#### 11) Ссылка

Позволяет выбрать определенное значение из произвольной таблицы СССИ. Рассмотрим пример: таблица «муниципальные образования» содержит следующие столбцы: «ид», «наименование», «телефон». Таблица «госуслуги» содержит столбцы: «ответственный орган власти» (тип данных «Ссылочное поле» указывающее на таблицу «муниципальные образования» и поле «наименование» в ней ), «наименование услуги». Это позволит не набирать вручную для каждой услуги название муниципального образования, избежать опечаток, а так же позволит отображать всегда актуальное название муниципального образования, даже если оно изменится в первой таблице.

Данное поле имеет свойства:

- Ссылка на таблицу из какой таблицы брать значения для выбора из этого поля.
- Ссылка на поле в таблице из какого поля брать значения.

#### 12) МультиСсылка

Позволяет выбрать несколько значений из произвольной таблицы СССИ.

#### 13) Адрес

Поле позволяет искать и выбирать адрес из базы ФИАС.

Специфическое свойство поля:

- Отображать в виде:
  - Координаты
  - КодФИАС
  - Адрес

### 14) http URL

Указывает адрес определенной веб-страницы.

#### Порядок полей

Изменять порядок полей можно только в случае не сгруппированных столбцов.

Для перемещения поля необходимо зажать левой кнопкой мыши столбце в таблице и путем перетаскивания опустить на нужное место.

#### Группировка столбцов

Система позволяет группировать столбцы в шапке таблицы, например, как на рисунке 7. Группировать данные можно в несколько уровней.

|  |          |        |    | Обобщен  | ная группа |                     |      |                   |     |     |
|--|----------|--------|----|----------|------------|---------------------|------|-------------------|-----|-----|
|  | Группа 1 |        |    |          |            | Груп                | па 2 |                   |     |     |
|  |          | Поле 1 | •  | Поле 2 - | Поле       | 3 -                 |      | Поле 4            |     | •   |
|  | 1        |        | 2  |          | 3          |                     | 4    |                   |     |     |
|  | 11       |        | 22 |          | 33         |                     | 44   |                   |     |     |
|  |          |        |    |          |            | Записей на странице | 10 - | Строки 1 - 2 из 2 | < < | > > |

Рисунок 7. Пример сгруппированных столбцов

Для группировки столбцов необходимо, зажав клавишу Ctrl, левой кнопкой мыши выделить необходимые столбцы в конструкторе, в результате чего выделенные столбцы окрасятся в зеленый цвет. Для завершения группировки необходимо нажать правой кнопкой мыши на любом зеленом столбце и выбрать «Сгруппировать» (рис. 8).

| Конструктор           | Настройки      |                 |                       |                |           |                    |                 |                 |                   |
|-----------------------|----------------|-----------------|-----------------------|----------------|-----------|--------------------|-----------------|-----------------|-------------------|
| Новая таблица         |                |                 |                       |                |           |                    |                 |                 |                   |
| Описание              |                |                 |                       |                |           | <b>T</b> Текстовый |                 | <i>f</i> вычи   | сляемый           |
|                       |                |                 |                       |                |           | Z Целочисленн      | ый              | <b>R</b> Вещест | гвенный           |
|                       |                |                 |                       |                |           | 🖾 Дата             |                 | 🕓 Дата Время    |                   |
|                       |                | Переместите эле | емент в поле, для со: | здания столбца |           | :≡ Список          |                 | Ссыл            | ка                |
|                       |                |                 |                       |                |           | ;≡ мультиСписок    |                 |                 | тиСсылка          |
|                       |                |                 |                       |                |           |                    | 📔 Файл          |                 |                   |
|                       |                |                 |                       |                |           |                    | <b>В</b> Да/Нет |                 | NTTP URL          |
|                       | t              |                 |                       |                |           |                    |                 |                 |                   |
| <b>T</b> 1 (column_1) | Z 2 (column_2) | 3 (column_3)    | Z 5 (column_5)        | Z 4 (column_4) | 6 (column | 1_6)               | 2 (column_7)    |                 | HTTP 4 (column_8) |
|                       |                |                 |                       |                | -         |                    |                 |                 |                   |

Рисунок 8. Группировка столбцов

Для ввода наименования группы необходимо выделить группу левой кнопкой мыши и в свойствах столбца ввести необходимое название (рис. 9).

| Конструктор Настрой   | йки                        |                |                |                |                 |                    |                |                 |                   |
|-----------------------|----------------------------|----------------|----------------|----------------|-----------------|--------------------|----------------|-----------------|-------------------|
| Новая таблица         |                            |                |                |                |                 |                    |                |                 |                   |
| Описание              |                            |                |                |                | _               | <b>T</b> Текстовый |                | <i>f</i> вычис  | сляемый           |
|                       | Заголовок: Группа 1        |                |                |                |                 | Z Целочисленна     | ый             | <b>R</b> Вещест | венный            |
|                       | Удалить Отменить Сохранить |                |                |                |                 | 🖾 Дата             |                | 🕓 Дата          | Время             |
|                       |                            |                |                |                |                 | := Список          |                | <i>С</i> Ссыли  | (a                |
|                       |                            |                |                |                |                 | :≡ мультиСпис      | ж              | 🖉 Мульт         | гиСсылка          |
|                       |                            |                |                |                |                 | 📄 Файл             |                | 💡 Адрес         |                   |
|                       |                            |                |                |                |                 | В Да/Нет           |                | HTTP URL        |                   |
|                       |                            |                |                |                |                 |                    |                |                 |                   |
| <b>T</b> 1 (column 1) | <b>7</b> 2 (column 2)      |                |                |                | C 6 (column     | 6)                 | 7 (column 7)   |                 | utte 4 (column 9) |
| <b>x</b> (column_1)   | 2 (column_2)               | V 3 (column_3) | Z 5 (column_5) | Z 4 (column_4) | () 6 (column_6) |                    | ™ / (column_/) |                 | + (countin_8)     |

Рисунок 9. Свойства столбца типа «Группа»

Для разгруппирования сгруппированных столбцов необходимо выделить нужную группу и нажать кнопку «Разгруппировать» (рис. 10).

| <b>T</b> 1 (column_1) | Z 2 (column_2) | Q 3 (column_3) | Fpynna 1 (group_1) | Сгруппировать<br>Разгруппировать | ( 6 (column_6) | 7 (column_7) | HTTP 4 (column_8) |
|-----------------------|----------------|----------------|--------------------|----------------------------------|----------------|--------------|-------------------|
|                       |                |                |                    |                                  |                |              |                   |

Рисунок 10. Разгруппирование столбцов

Для сохранения внесенных изменений необходимо нажать иконку «Сохранить» (рис. 11).

| Редактирование                                 | е таблиц   | ы                                      | Сохранить и перейт | и в таблицу                                                                                                 |                                                                                                    | Сохранить |  |  |  |
|------------------------------------------------|------------|----------------------------------------|--------------------|----------------------------------------------------------------------------------------------------|----------------------------------------------------------------------------------------------------|-----------|--|--|--|
| Конструктор Настройки Простая таблица Описание | Заголовок: | Группа 1<br>Удалить Отменить Сохранить |                    | <ul> <li>Т Текстовый</li> <li>Z Целочисленный</li> <li>В Да/Нет</li> <li>:Ξ Список</li> <li>Файл</li> </ul> | <ul> <li>∫ Вычисляемый</li> <li>Вещественный</li> <li>Дата</li> <li>Ссылка</li> <li>Адрес</li> </ul> |           |  |  |  |
| rpyrna 1                                       |            |                                        |                    |                                                                                                    |                                                                                                    |           |  |  |  |
| 4                                              |            |                                        | • •                |                                                                                                    |                                                                                                    | • •       |  |  |  |

Рисунок 11. Кнопка «Сохранить» в конструкторе находится в правом верхнем углу.

### Настройка таблицы

Для настройки таблицы необходимо перейти в конструкторе на вкладку «Настройки» (рис. 12).

В данной вкладке находятся настройки таблицы, такие как:

- Длительность хранения лога (мес).
- Максимальная высота (в пикселях).
- Положение итоговых значений: снизу, сверху.
- Блокирование записи при редактировании (мин)
- Запрет ввода данных в обозначенный период времени.
- Настройка прав на поля таблицы для существующих групп доступа.

| Констр                                                                           | структор та               | блицы: Н     | овая таб     | лица         |              |              |              |              |  |
|----------------------------------------------------------------------------------|---------------------------|--------------|--------------|--------------|--------------|--------------|--------------|--------------|--|
| Длителі                                                                          | ьность хранения лога (мес | c): 3        | -            |              |              |              |              |              |  |
| Максим                                                                           | альная высота (в пикселя  | ax): 65      | 5            |              |              |              |              |              |  |
| Положе                                                                           | ение итоговых значений:   | Ci           | низу         | -            |              |              |              |              |  |
| Си Си                                                                            | стемная таблица           |              |              |              |              |              |              |              |  |
| Блокирование записи при редактировании (мин) 0 означает выключенное блокирование |                           |              |              |              |              |              |              |              |  |
| Воз                                                                              | можность ре,              | дактирова    | ния          |              |              |              |              |              |  |
| 🗌 Ус                                                                             | тановить                  |              |              |              |              |              |              |              |  |
| c                                                                                |                           | <b>—</b>     |              |              |              |              |              |              |  |
|                                                                                  |                           |              |              |              |              |              |              |              |  |
| По                                                                               |                           | <u> </u>     |              |              |              |              |              |              |  |
| Права                                                                            |                           |              |              |              |              |              |              |              |  |
|                                                                                  | Группа                    | Создание     | Чтение       | Изменение    | Удаление     | AR           | Import       | Export       |  |
| ~                                                                                | 123                       | $\checkmark$ | $\checkmark$ | $\checkmark$ | $\checkmark$ | $\checkmark$ | $\checkmark$ | $\checkmark$ |  |
| ~                                                                                | Администратор             | $\checkmark$ | $\checkmark$ | $\checkmark$ | $\checkmark$ | $\checkmark$ | $\checkmark$ | $\checkmark$ |  |
| ~                                                                                | Демо админ                | $\checkmark$ | $\checkmark$ | $\checkmark$ | $\checkmark$ | $\checkmark$ | $\checkmark$ | $\checkmark$ |  |
| $\sim$                                                                           | Демо оператор             |              |              |              |              |              |              |              |  |
| $\sim$                                                                           | Тестирование ДПР          |              |              |              |              |              |              |              |  |

Рисунок 12. Окно настройки таблицы

## Копирование таблицы

Для копирования таблицы необходимо нажать кнопку чапротив необходимой таблицы (рис. 3). После подтверждения нажать кнопку «Сохранить» в открывшемся конструкторе.

## Удаление таблицы

Для удаления таблицы необходимо нажать кнопку <sup>У</sup>«Удалить» напротив необходимой таблицы (рис. 3). На уточняющий вопрос системы ответить утвердительно..

## Архивирование таблицы

Для перемещения таблицы в архив необходимо нажать кнопку архив» напротив необходимой таблицы (рис. 3). На уточняющий вопрос системы ответить утвердительно.

В результате таблица будет перемещена во вкладку «В архиве», доступную только для Администраторов реестра.

У Администратора реестра есть возможность переместить таблицу из списка архивных в активный список. Для этого необходимо перейти на вкладку «В архиве» (рис. 3), затем нажать на кнопку «Убрать из архива» (рис. 13). В результате таблица будет перемещена во вкладку «Активные» и станет доступна Операторам (в случае наличия прав).

| Таблицы с            | Q. Поиск таблицы      |
|----------------------|-----------------------|
| Активные Вархиве     |                       |
| тест<br>Нет описания | 10.01.2021<br>ID: 900 |

Рисунок 13. Таблицы в архиве

## Работа с группами

После создания необходимых таблиц необходимо создать группы с соответствующими правами на данные таблицы.

Для этого в панели навигации на главной странице системы (рис. 3) на вкладку «Группы» (рис. 14).

| Сводная с<br>информал   | система с<br>ции | 60pa | Демо ~        |              |   |          |              | ١                               | Шевченко Ольга Валерьевна 🗸 |
|-------------------------|------------------|------|---------------|--------------|---|----------|--------------|---------------------------------|-----------------------------|
| <b>&lt;</b> Все таблицы |                  |      | + 🗊 🖓         |              |   |          |              |                                 |                             |
| 📊 Таблицы               |                  |      |               |              |   |          |              |                                 |                             |
| 📇 Настройка доступа     | ^                |      |               | Наименование | • | Описание | •            | Администратор                   | •                           |
| 🔚 Пользователи          |                  |      | Демо админ    |              |   |          | $\checkmark$ |                                 |                             |
| 💄 Группы                |                  |      | Администратор |              |   |          | $\checkmark$ |                                 |                             |
|                         |                  |      | Демо оператор |              |   |          |              |                                 |                             |
|                         |                  |      |               |              |   |          | Запис        | сей на странице 10 👻 Строки 1 - | 3 из 3  < < >>              |

#### Рисунок 14 Реестр групп

## Добавление группы

Для добавления новой группы необходимо нажать на кнопку «Добавить», расположенную на панели инструментов (рис. 14).

Появится форма для ввода информации о группе: ее названии, описании, правах на таблицу. Необходимо заполнить поля и нажать кнопку «Сохранить» (рис. 15).

| 🖍 Редактирова  | актирование записи Х |                       |              |              |                |              |                     |              |              |  |  |  |  |  |
|----------------|----------------------|-----------------------|--------------|--------------|----------------|--------------|---------------------|--------------|--------------|--|--|--|--|--|
| Наименование:  | Демо                 | оператор              |              |              |                |              |                     |              |              |  |  |  |  |  |
| Описание:      |                      |                       |              |              |                |              |                     |              |              |  |  |  |  |  |
| Администратор: |                      |                       |              |              |                |              |                     |              |              |  |  |  |  |  |
|                |                      | Таблица               | Создание     | Чтение       | Редактирование | Удаление     | Чтение всех записей | Экспорт      | Импорт       |  |  |  |  |  |
|                | $\sim$               | Копия Простая таблица |              |              |                |              |                     |              |              |  |  |  |  |  |
|                | $\sim$               | Простая таблица       |              |              |                |              |                     |              |              |  |  |  |  |  |
|                | ~                    | Сложная таблица       | $\checkmark$ | $\checkmark$ | $\checkmark$   | $\checkmark$ | $\checkmark$        | $\checkmark$ | $\checkmark$ |  |  |  |  |  |
| Права:         |                      |                       |              |              |                |              |                     |              |              |  |  |  |  |  |
|                |                      |                       |              |              |                |              |                     |              |              |  |  |  |  |  |
|                |                      |                       |              |              |                |              |                     |              |              |  |  |  |  |  |
|                |                      |                       |              |              |                |              |                     |              |              |  |  |  |  |  |
|                |                      |                       |              |              |                |              |                     |              |              |  |  |  |  |  |
|                |                      |                       |              |              |                |              |                     | отмен        | ІА СОХРАНИТЬ |  |  |  |  |  |

Рисунок 15. Форма ввода информации по группе

Права выдаются на каждую существующую таблицу.

- Создание: позволяет создавать записи в таблицах
- Чтение: позволяет видеть таблицу и только те записи записи в таблицах, которые создал только сам пользователь
- Редактирование: позволяет редактировать записи в таблицах
- Удаление: позволяет удалять записи в таблицах
- Доступ ко всем записям: позволяет видеть все записи в таблицах, а не только созданные текущим пользователем.
- Экспорт: позволяет экспортировать данные.
- Импорт: позволяет импортировать данные.

Признак «Администратор» говорит о том что все пользователи в этой группе являются администраторами данного реестра, то есть имеют доступ к конструктору таблиц и настройке доступа.

## Редактирование группы

Для редактирования уже существующей группы необходимо осуществить двойной щелчок по необходимой записи таблицы.

В открывшейся форме внести необходимые правки, нажать кнопку «Сохранить».

## Удаление группы

Для удаления группы необходимо выделить нужную строку таблицы и нажать кнопку «Удалить», расположенную на панели инструментов.

## Работа с учетными записями

После добавления необходимых групп можно приступать к добавлению пользователей с необходимыми правами.

Для этого необходимо в панели навигации перейти на вкладку «Пользователи» (рис. 16).

| Сводная система информации | а сбора | Демо v                        |                        |              | Шевче                          | енко Ольга Валерьевна 🗸 |
|----------------------------|---------|-------------------------------|------------------------|--------------|--------------------------------|-------------------------|
| <b>&lt;</b> Все таблицы    |         | + 1 9                         |                        |              |                                |                         |
| Таблицы                    |         |                               |                        |              |                                |                         |
| 🚨 Настройка доступа 🧄      |         | ФИО -                         |                        | E-mail -     | Логин                          | •                       |
| Е Пользователи             |         | Демо пользователь на просмотр | shevchenkoov@72to.ru_6 |              | demouser                       |                         |
| 上 Группы                   |         | Демо Демо Демо                | demo@citto.ru          |              | demo                           |                         |
|                            |         |                               |                        | Записей на с | транице 10 👻 Строки 1 - 2 из 2 | < < >>                  |
|                            |         |                               |                        |              |                                |                         |

Рисунок 16. Реестр учетных записей системы

## Создание учетной записи

Для добавления нового пользователя необходимо нажать на кнопку «Добавить», расположенную на панели инструментов (рис. 16).

Появится форма для ввода информации о пользователе:

- ФИО
- E-mail
- Организация
- Группы соответствие прав
- Логин
- Пароль

Логин для входа в систему формируется автоматически путем нажатия кнопки справа от поля из ФИО или элекронной почты, например, если ФИО Иванов Иван Иванович — логин будет IvanovII.

Пароль можно сгенерировать случайным образом, нажав на кнопку «Генерировать» напротив поля для ввода пароля.

После заполнения необходимых полей - нажать кнопку «Сохранить» (рис. 17).

| + Новая запись      | x                |   |
|---------------------|------------------|---|
| ФИ0*                |                  | ] |
| E-mail <sup>*</sup> |                  | ] |
| Организации         | •                | ] |
| Груплы              | •                | ] |
| логин*              | A. 🖼             | _ |
| Пароль*             | <u> </u>         |   |
|                     | отмена сохранить |   |

Рисунок 17. Форма создания учетной записи

В результате на указанную электронную почту будет направлено письмо с реквизитами доступа в систему.

## Редактирование учетной записи

Для редактирования уже существующей учетной записи необходимо открыть учетную запись двойным щелчком левой кнопки мыши.

В открывшейся форме внести необходимые правки, нажать кнопку «Сохранить».

## Удаление учетной записи

Для удаления пользователя необходимо выделить нужную строку таблицы и нажать кнопку «Удалить», расположенную на панели инструментов.

## Блокировка/разблокировка учетной записи

У администратора реестра есть возможность заблокировать / разблокировать учетную запись.

Для этого необходимо открыть карточку пользователя двойным кликом по записи таблицы и нажать кнопку «Заблокировать» или «Разблокировать» в зависимости от цели (рис. 17).

## Работа с данными

Для входа в таблицу необходимо осуществить щелчок левой кнопкой мыши по ее наименованию.

В результате система откроет выбранную таблицу (рис. 18) для работы.

| ш | +   | • | Î | ſj | $\downarrow$ | $\uparrow$ | *     | Выберите фильтр | Ŧ | 8 | Ð    |   |        |   |                     |      |                   |   |   |     |
|---|-----|---|---|----|--------------|------------|-------|-----------------|---|---|------|---|--------|---|---------------------|------|-------------------|---|---|-----|
|   |     |   |   |    |              | Г          | юле 1 |                 |   | T |      | I | поле 2 | T |                     | поле | 3                 |   |   | Ŧ   |
|   | 123 |   |   |    |              |            |       |                 |   |   | 321  |   |        |   |                     |      |                   |   |   |     |
|   | 545 |   |   |    |              |            |       |                 |   |   | 6584 |   |        |   |                     |      |                   |   |   |     |
|   |     |   |   |    |              |            |       |                 |   |   |      |   |        |   | Записей на странице | 10 🔻 | Строки 1 - 2 из 2 | К | < | > > |

Рисунок 18. Рабочее окно данных таблицы

## Добавление данных

Для добавления данных в таблицу необходимо нажать кнопку «Добавить», расположенную на панели инструментов.

Появится окно, в котором необходимо заполнить соответствующие поля и нажать кнопку сохранить (рис. 19).

| + Новая запись |        | ×         |
|----------------|--------|-----------|
| Поле 1:        |        |           |
| Поле 2:        |        |           |
| Поле 3:        |        |           |
|                | ОТМЕНА | СОХРАНИТЬ |

Рисунок 19. Добавление данных при редактировании с помощью модального окна

Для отмены операции необходимо нажать кнопку «Отмена» или нажать клавишу «Esc». Обязательные поля в заполняемой строке отмечены красным цветом.

### Редактирование данных

Для редактирования записи необходимо:

- 1) Двойным кликом открыть запись (2 раза нажать левой кнопкой мыши).
- 2) В открывшейся форме внести правки в требуемые поля (рис. 19).
- 3) Нажать на кнопку «Сохранить» или нажать клавишу «Enter».

## Удаление

Важно отметить. Удаление записи не может быть инвертировано. Данные удаляются безвозвратно!

Для удаления записи:

- 1) Выделить требующиеся записи в таблице.
- 2) Нажать на кнопку «Удалить», расположенную на панели инструментов.
- 3) В появившемся диалоговом окне подтвердить удаление, нажатием на кнопку «Ок».

## Поиск, сортировка, настройка отображения

Рабочее окно системы позволяет сортировать записи по убыванию и возрастанию путём нажатия на кнопку выбора в заголовке таблицы (рис. 20).

|        | Поле 1 |                                           | Поле 2 - |                          | Поле 3            |
|--------|--------|-------------------------------------------|----------|--------------------------|-------------------|
|        | 1      | Фильтр                                    |          | 3                        |                   |
|        | 11     | А́Z ↑ Сортировать по возрастания          |          | 33                       |                   |
| итого: |        | А <sub>С</sub> Ф сортировать по уобіванию |          | СУММА: 36                |                   |
|        |        |                                           |          | Записей на странице 10 👻 | Строки 1 - 2 из 2 |

Рисунок 20. Заголовки таблицы и поле выбора инструмента

В инструментах заголовка существует функционал сортировки по возрастанию и убыванию, поиска и настройки, какие поля необходимо в данное время отображать в таблице.

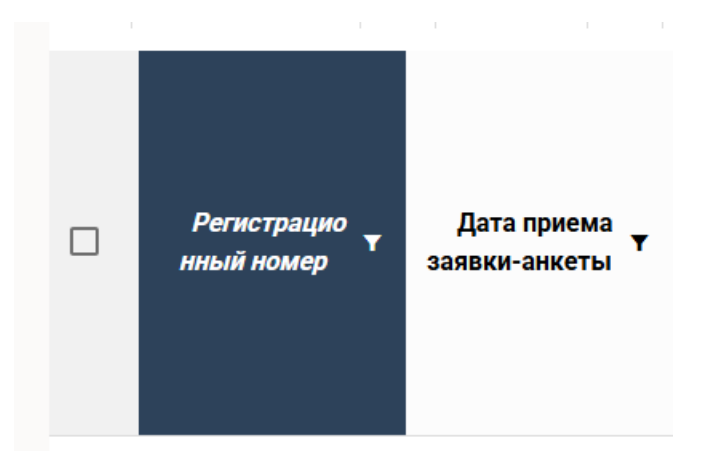

Заголовок с примененным фильтром выделяется темным цветом. (рис.21)

Рисунок 21. Заголовок таблицы с примененным фильтром

Для копирования строк(и) таблицы необходимо: для дальнейшего редактирования:

- 1) Выделить требующиеся записи в таблице.
- 2) На панели инструментов нажать на кнопку «Копировать».
- 3) Войти в запись и внести изменения согласно разделу «Редактирование».

#### Импорт, экспорт

Предусмотрены операции импорта и экспорта записей таблицы.

Для экспорта необходимо нажать на кнопку «Экспорт» в панели инструментов, выбрать необходимый формат(xlsx, csv), затем выбрать вид выгрузки справочных значений:

– Значения. Этот пункт необходимо выбирать когда планируется дальнейшая обработка данных в таких редакторах, как excel. Выгружаются значения ссылочных полей

– Идентификаторы. Этот пункт необходимо выбирать когда планируется дальнейший импорт в СССИ. Выгружаются идентификаторы ссылочных полей.

| Нов | Новая таблица |   |   |    |       |                                   |        |  |  |  |  |
|-----|---------------|---|---|----|-------|-----------------------------------|--------|--|--|--|--|
| ш   | +             | = | Î | ſ, | * ^   | ИД вместо значений в справочника  | 9      |  |  |  |  |
|     |               |   |   |    | Экспо | 🗌 Только мои записи               | поле 2 |  |  |  |  |
|     | 123           |   |   |    |       | 🔲 Только отфильтрованные записи   | 321    |  |  |  |  |
|     | 545           |   |   |    |       | Экспорт даты в формате дд.мм.гггг | 6584   |  |  |  |  |
|     |               |   |   |    |       | Экспорт системных столбцов        |        |  |  |  |  |
|     |               |   |   |    |       | C                                 |        |  |  |  |  |
|     |               |   |   |    |       | По                                |        |  |  |  |  |
|     |               |   |   |    |       | • xlsx () csv                     |        |  |  |  |  |
|     |               |   |   |    |       | отмена ок                         |        |  |  |  |  |
|     |               |   |   |    |       |                                   |        |  |  |  |  |

Рисунок 22. Экспорт

При импорте структура файла должна соответствовать таблице в СССИ, первая строка таблице в файле должна содержать заголовки таблиц в соответствии с СССИ. Кодировка файла должна соответствовать utf8.

| Нов | Новая таблица |                             |      |  |  |  |  |  |  |  |  |
|-----|---------------|-----------------------------|------|--|--|--|--|--|--|--|--|
| ш   | + = • 5       | 🗹 Первая строка - заголовки | •    |  |  |  |  |  |  |  |  |
|     |               | Добавлять в конец 🗸         |      |  |  |  |  |  |  |  |  |
|     | 123           | Чоовругия в конец (abheira) | 321  |  |  |  |  |  |  |  |  |
|     | 545           | + добавить файл             | 6584 |  |  |  |  |  |  |  |  |
|     |               |                             |      |  |  |  |  |  |  |  |  |

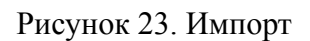